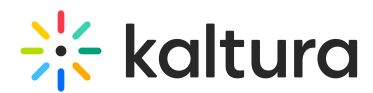

# Kaltura data sharing integration for Salesforce - How to set up Salesforce

Last Modified on 01/13/2025 4:16 pm IST

 $\textcircled{\begin{tabular}{ll} \label{eq:constraint} \end{tabular}}$  This article is designated for administrators.

## About

This article will walk you through setting up Salesforce for Kaltura data sharing integration.

## Campaign members setup

Status

The Campaign Member object is used to represent an event attendee from Kaltura Events.

To allow Kaltura to update the campaign members on their registration/attendance status, you need to first create the statuses sent from Kaltura for your campaign members. Add the following Kaltura statuses to your campaign members statuses:

| Status        |
|---------------|
| Created       |
| Invited       |
| Registered    |
| Confirmed     |
| autoConfirmed |
| Attended      |
| Participated  |
| Blocked       |
| Un-registered |

You can set it up one time and use Clone with Related (Clone on classic) or Flows to create new campaigns for new events. Refer to Salesforce docs to learn more about campaign member statuses.

### Important Note -

For the Salesforce integration third party mapping, Kaltura passes the most granular/detailed status information available. (See the list of statuses shown below.) For

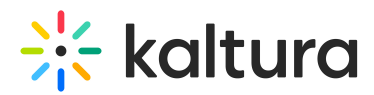

example, what displays as "Registered" on the Kaltura Events user interface, is displayed in more granularity on Salesforce as "Confirmed email" or "Registered no confirmation required". Marketers can harness this granularity to send appropriate emails before, during, and after the event.

List of statuses displayed on Salesforce:

SSO login

Invited by team member (displayed as "Invited" on Kaltura Events user interface)

Invited by team member to register (displayed as "Invited" on Kaltura Events user interface)

Registered

Confirmed email (displayed as "Registered" on Kaltura Events user interface)

Registered no confirmation required (displayed as "Registered" on Kaltura Events user interface)

Pre-event visit (displayed as "Attended" on Kaltura Events user interface)

During-event visit (displayed as "Attended" on Kaltura Events user interface)

Blocked

Un-registered

#### **Custom Field**

In addition to campaign member statuses, edit the campaign member object and add a new custom field named "external\_id". The purpose of this field is to hold a value composed of the \${campaign id}\_\${lead id} . for example: 7010300000cnFXAAY\_00Q030000AczgfEAB. The minimum size of the field will be at least 50 characters and max 200.

Make sure to set it up as required, unique (case insensitive) and External ID, for example:

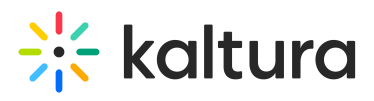

| Edit Campaign Member Custom Field<br>external_id |                                                                                                    |
|--------------------------------------------------|----------------------------------------------------------------------------------------------------|
| Custom Field Definition Edit                     | Change Field Type Save Cancel                                                                                                    |
| Field Information                                |                                                                                                    |
| Field Label                                      | external_id                                                                                                    |
| Field Name                                       | external_id                                                                                                    |
| Description                                      | external_id that holds the values of the campaign id _ lead id                                                                                                    |
| Help Text                                        |                                                                                                    |
| Data Owner                                       |                                                                                                    |
| Field Usage                                      | None V                                                                                                    |
| Data Sensitivity Level                           | None V                                                                                                    |
| Compliance Categorization                        | Available<br>PII<br>HIPAA<br>GDPR<br>PCI                                                                                                    |
| General Options                                  |                                                                                                    |
| Required                                         | Always require a value in this field in order to save a record                                                                                                    |
| Unique                                           | Do not allow duplicate values                                                                                                    |
|                                                  | <ul> <li>Treat "ABC" and "abc" as duplicate values (case insensitive)</li> <li>Treat "ABC" and "abc" as different values (case sensitive)</li> </ul>                                                                                                    |
| External ID                                      | Set this field as the unique record identifier from an external system                                                                                                    |
| Encrypted                                        | Encrypt the contents of this field i                                                                                                    |
| Default Value                                    | Show Formula Editor Use formula Editor Use formula syntax: Enclose text and picklist value API names in double quotes : ("the _text"), include numbers without quotes : (25), show percentages as decimals: (0.10), and express date calculations in the standard format: (Today() + 7), To reference a field from a Custom Metadata type record use: \$CustomMetadata.Type_mdt.RecordAPIName.Field_c |
| Text Options                                     |                                                                                                    |
| Length                                           | 100                                                                                                    |

Refer to Salesforce docs to learn more about creating custom fields.

#### Setup of Custom Object

Refer to the Salesforce docs to learn more about how to create a custom object.

The various actions an attendee carries out during their interaction at an event are shared with Salesforce as activities. Kaltura captures the actions that an attendee takes and can securely share the information with Salesforce so marketers can better score leads, trigger campaigns, share timely and relevant communications, and more.

Use the following table to create the Custom object in your Salesforce account according to the Salesforce documentation.

To get Kaltura Events user engagement data, you **must** create a new custom object and use "UserSessionEngagement" as the object name. Add the following fields:

#### Custom object name: UserSessionEngagement

| Field | Data Type | Description         |
|-------|-----------|---------------------|
|       |           | Holds the ID of the |

Copyright © 2024 Kaltura Inc. All Rights Reserved. Designated trademarks and brands are the property of their respective owners. Use of this document constitutes acceptance of the Kaltura Terms of Use and Privacy Policy.

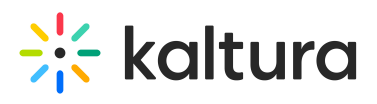

| campaign member           | Text(100)        | corresponding Campaign           |
|---------------------------|------------------|----------------------------------|
|                           |                  | Member                           |
| Lead                      | Lookup(Lead)     | Lookup to a lead                 |
| ontru id                  | Toyt (11)        | The ID of the Kaltura entry      |
|                           | Text (II)        | which was watched                |
| entry_name                | $T_{ovt}$ (200)  | The name of the Kaltura          |
|                           | Text (200)       | entry which was watched          |
| omail                     | Email            | The email of the user who        |
| email                     | Linait           | attended the session             |
| user                      | Text (200)       | Kaltura User ID                  |
| channel id                | Number $(19.0)$  | The id of the channel the        |
| channel_id                |                  | content was consumed from        |
| channel name              | $T_{ovt}$ (200)  | The name of the channel the      |
| channet_name              | Text (200)       | content was consumed from        |
| plays                     | Number (18,0)    | Number of plays                  |
| ved minutes viewed        | Number $(16, 2)$ | Amount of minutes vod            |
| vod_minutes_viewed        | Number(16, 2)    | content was consumed             |
| live minutes viewed       | Number $(16.2)$  | Amount of minutes live           |
| live_minutes_viewed       | Number (10,2)    | content was consumed             |
| total_vod_completion_rate | Number (16,2)    | Vod content completion rate      |
|                           | Number (16,2)    | Percentage of viewing time       |
| no_live_engagement_rate   |                  | that the tab is not in focus,    |
|                           |                  | player is on mute                |
|                           |                  | Percentage of viewing time       |
| low_live_engagement_rate  | Number (16,2)    | that the tab is in focus, player |
|                           |                  | is on mute                       |
|                           |                  | Porcontago of viewing            |
| fair live engagement rate | Number (16.2)    | time that the tab is not         |
| e_engagement_rate         |                  | in focus, sound is on            |
|                           |                  |                                  |
|                           |                  | Percentage of viewing            |
| good_live_engagement_rate | Number (16,2)    | time that the tab is in          |
|                           |                  | focus, sound is on               |
|                           |                  | Dercentage of viewing            |
|                           |                  | time that the tab is in          |
| high_live_engagement_rate | Number (16,2)    | focus, player is in full         |
|                           |                  | coroon                           |

Copyright © 2024 Kaltura Inc. All Rights Reserved. Designated trademarks and brands are the property of their respective owners. Use of this document constitutes acceptance of the Kaltura Terms of Use and Privacy Policy.

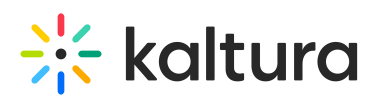

|                                             |               | SCIEETI                                                                |
|---------------------------------------------|---------------|------------------------------------------------------------------------|
| clap_clicked_count                          | Number (18,0) | Amount of times the<br>user clicked on clap<br>reaction                |
| heart_clicked_count                         | Number (18,0) | Amount of times the<br>user clicked on heart<br>reaction               |
| think_clicked_count                         | Number (18,0) | Amount of times the<br>user clicked on think<br>reaction               |
| wow_clicked_count                           | Number (18,0) | Amount of times the<br>user clicked on wow<br>reaction                 |
| smile_clicked_count                         | Number (18,0) | Amount of times the<br>user clicked on smile<br>reaction               |
| answered_polls                              | Number (18,0) | The number of polls the user responded                                 |
| messages_sent_group                         | Number (18,0) | The number of<br>messages the user sent<br>in group chat               |
| qna_threads                                 | Number (18,0) | The number of threads of the user                                      |
| combined_live_engaged_users_play_time_ratic | Number (16,2) | A number which represents<br>the viewing engagement of<br>the attendee |
| add_to_calendar                             | Number (18,0) | The number of times the user clicked add to calendar                   |
| mic_on                                      | Number (16,2) | Total time mic is on                                                   |
| cam_on                                      | Number (16,2) | Total time camera is on                                                |
|                                             |               | Amount of times the user                                               |

Copyright © 2024 Kaltura Inc. All Rights Reserved. Designated trademarks and brands are the property of their respective owners. Use of this document constitutes acceptance of the Kaltura Terms of Use and Privacy Policy.

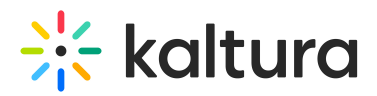

| total_reactions_activity | Number (18,0)   | clicked on any type of       |
|--------------------------|-----------------|------------------------------|
|                          |                 | reaction                     |
| raise hand               | Number $(10.0)$ | The number of times the user |
| raise_iiaiiu             | Number (18,0)   | raised hand in this session  |

To get Kaltura Events user polls data, you **must** create a new custom object and use "Kaltura\_User\_Polls\_c" as the object name. Add the following fields:

| -               | ,             |                                                                              |  |  |
|-----------------|---------------|------------------------------------------------------------------------------|--|--|
| Field           | Data Type     | Description                                                                  |  |  |
| campaign_member | Text (100)    | Holds the ID of the corresponding Campaign Member                            |  |  |
| Lead            | Lookup (Lead) | Lookup to a lead                                                             |  |  |
| entry_id        | Text (11)     | The ID of the Kaltura entry which was watched                                |  |  |
| entry_name      | Text (200)    | The name of the Kaltura entry which was watched                              |  |  |
| email           | Email         | The email of the user who attended the session                               |  |  |
| poll_1_type     | Text (255)    | The visual type of this poll, i.e., rating scaled, crowd vote, etc.          |  |  |
| poll_1_answer   | Text (255)    | User-submitted answer to the poll. Up to 255 characters.                     |  |  |
| poll_1_question | Text (255)    | Client-determined poll question asked to the audience. Up to 255 characters. |  |  |
| poll_2_type     | Text (255)    | The visual type of this poll, i.e., rating scaled, crowd vote, etc.          |  |  |
| poll_2_answer   | Text (255)    | User-submitted answer to the poll. Up to 255 characters.                     |  |  |
| poll_2_question | Text (255)    | Client-determined poll question asked to the audience. Up to 255 characters. |  |  |
| etc.            | etc.          | etc.                                                                         |  |  |

| Custom | Ohiect | Name  | Kaltura | llcor | Polle | c |
|--------|--------|-------|---------|-------|-------|---|
| Custom | Object | name. | Naitura | User  | POIIS | C |

: Kaltura supports up to 10 polls per session (30 data points).